# 湖南省中小微企业核心服务机构调度管理系统 操作手册

### 1.进入系统

打开网址: https://www.smehn.cn/,点击核心服务机构调度系统专栏,进入核心服务机构调度管理系统。

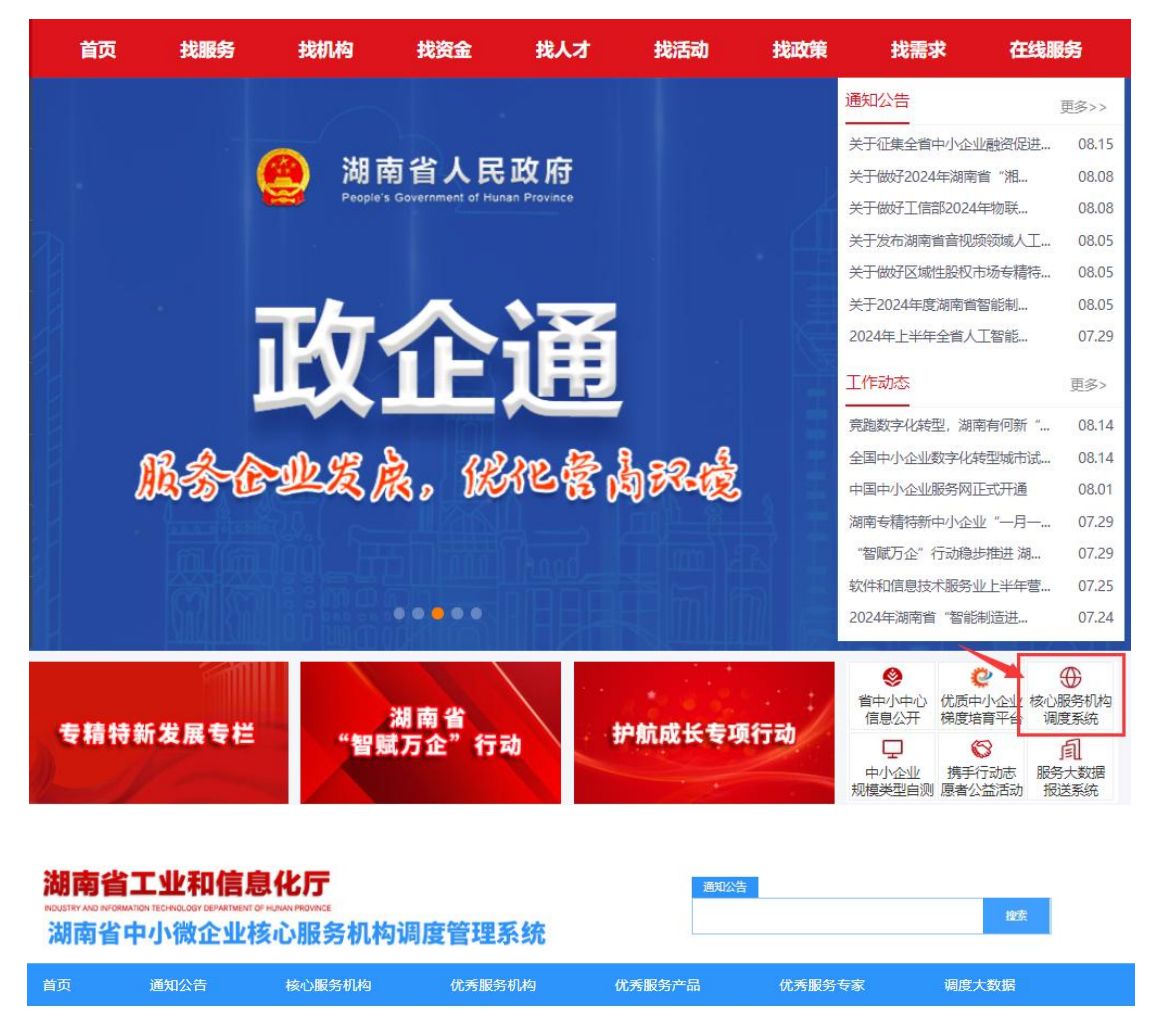

| NEWS                                   | 通知公告                                                                                                    | 全部 >>                                                                                                    |
|----------------------------------------|----------------------------------------------------------------------------------------------------|----------------------------------------------------------------------------------------------------|
| 关于公布湖南省中小微企业核心服务<br>机构(2023-2026)名单的通知 | <ul> <li>2023年全省中小微企业核心服务机构运营情况通报</li> <li>关于组织开展2024年湖南省中小微企业核心服务机构认定工作的</li> <li>关于调度2023年度湖南省中小微企业核心服务机构运营情况的通</li> <li>关于公布湖南省中小微企业核心服务机构(2023-2026)名</li> <li>关于2023年度湖南省中小微企业核心服务机构拟认定单位的公示</li> </ul> | 2024-07-08<br>2024-06-26<br>2024-05-16<br>2023-11-21<br>2023-11-13                                              |
| 申报次回 调度管理次回                            | (代秀评选》) 企业投                                                                                                    | in the second second second second second second second second second second second second second second second |

根据机构/企业需求,选择申报入口、调度管理入口、优秀评选入口、企业投诉入口进入登录页面。

| 湖南省中小企业公共服务平台<br>HUNAN PUBLIC SERVICE PLATFORM FOR SME |                        |
|--------------------------------------------------------|------------------------|
|                                                        |                        |
| 精心服务                                                   | <b>用户登录</b> ● 立即注册     |
| 创新发展                                                   |                        |
|                                                        | ● 手机验证码 发送验证码          |
|                                                        | □ 记住密码 手机号变更申诉   忘记密码? |
| 扫码关注                                                   | 登录                     |
| the provide the                                        |                        |

如第一次登录,需先进行注册,企业选择企业注册,服务机构、服务专家选择服务机构注册。

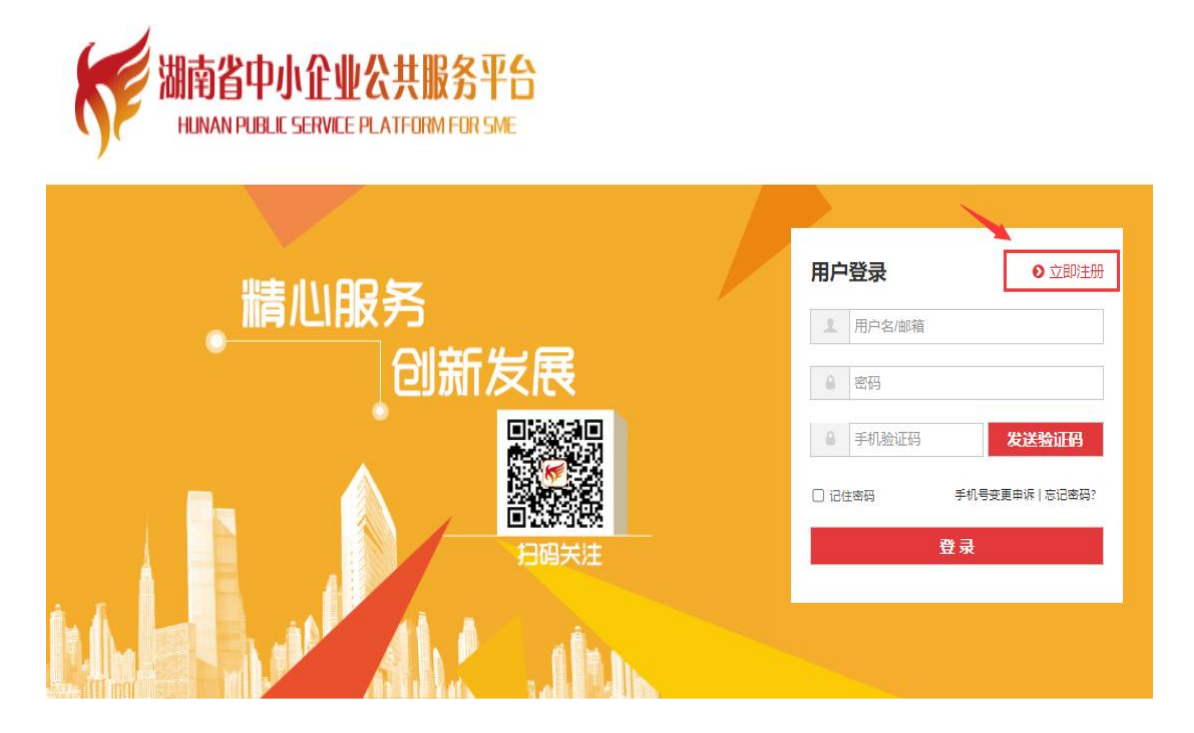

|           | 中小企业公共服务平台<br>BLIC SERVICE PLATFORM FOR SME                             |      |
|-----------|-------------------------------------------------------------------------|------|
| 清选择要注册的帐号 | 类型                                                                      |      |
|           | 企业用户注册时建议用公司影响作为帐户名称,并且填写<br>公要的基本信息,注册完成登录后,完善您的基本资料和账户<br>信息,并发布企业产品。 |      |
|           | 点击注册                                                                    | 点击注册 |

进入服务机构注册页面,服务机构选择社会服务注册,服务专家选择专家注册。

| 發要注册的帐号类型 | ● 社会  | 服务注册      | 〇 专家注册              |     |                                 |
|-----------|-------|-----------|---------------------|-----|---------------------------------|
|           |       | 社会        | 服务帐户注册              |     |                                 |
|           | 服务机构: | 社会性服务类    | (C)                 |     |                                 |
|           | 帐户名称: | 请使用正确     | 的邮箱格式               | *   | 本平台所指"社会服务",是                   |
|           | 帐户密码: | 请输入您的     | 帐户密码                | •   | 指由社会机构 (企事业单位)<br>提供的为中小企业解决各种个 |
|           | 确认密码: | 请再次输入     | 您的帐户密码              | •   | 性需求的服务资源。例如法律<br>咨询、融资担保、创业辅导、  |
|           | 单位性质: | ○企业 ○事业単位 | 立 〇社会団体 〇个体工商户 〇民办3 | 非企业 | 官理各间、11服务等服务资<br>源。             |
|           | 所属平台: | 省平台       | 湖南省中小企业公共服务         | 务!  |                                 |
|           | 机构名称: | 请输入您的     | 企业名称                |     |                                 |
|           | 机构代码: | 请输入您的     | 机构代码                |     |                                 |
|           | 联系人:  | 请输入您的     | 联系人                 |     |                                 |
|           | 电话:   | 请输入您的     | 电话                  |     |                                 |
|           | 所在地区: | 湖南省       | 首长沙市 市市辖区           |     |                                 |

### 3.核心服务机构申报

(1)进入基础信息,选择核心服务机构申报管理,点击机构申报 按钮。

| 基础信息 -     |                  | 3                |        |  |
|------------|------------------|------------------|--------|--|
| 服务机构       | 中12官坦<br>核心服务机构调 | き<br>1度管理 / 服务様  | 机构申报信息 |  |
| 核心服务机构申报管理 |                  |                  |        |  |
| 优秀机构评选     | 机构申报             | í.               |        |  |
| 优秀专家评选     |                  |                  |        |  |
| 优秀产品评选     | 序号               | 申报年份             | 机构名称   |  |
| 核心服务机构调度数据 |                  |                  |        |  |
| 服务产品       | 当前显示第二           | 1页共 <i>1</i> 条记录 |        |  |
|            |                  |                  |        |  |

(2)进入信息填报页面,按方框内的要求填报基本信息,特别注意相关指标单位及字数要求,如万元、平米、人等,该页面填写完成后点击下一步进入下一个页面。

| 注册资本    | 请输入注册资本(万元)      | 万元  | 总资产      | 请输入总资产(万元)      | 万元 |
|---------|------------------|-----|----------|-----------------|----|
| 服务设施    | 请输入服务设施(万元)      | 万元  |          |                 |    |
| 仪器设备    | 请输入仪器设备(台/套)     | 台/套 | 仪器设备占总资产 | 请输入仪器设备占总资产的百分比 | %  |
| 场地面积    | 请输入场地面积(平米)      | 平米  | 场地性质     | ○ 租用 ● 自有       |    |
| 有场地占总面积 | 请输入占自有场地占总面积的百分比 | %   |          |                 |    |
| 机构简介    |                  |     |          |                 |    |
|         |                  |     |          |                 |    |
|         |                  |     |          |                 |    |
|         |                  |     |          |                 |    |

(3)填写机构服务经营情况,特别注意相关指标单位及字数要求, 并在模板下载栏下载申报提纲及相关表格、声明等,点击下一步进入 下一个页面。

| 022年服务企业数 | 雨                                                                                    | 次  | 2023年服务企业数 |  |
|-----------|--------------------------------------------------------------------------------------|----|------------|--|
| 022年服务活动数 | 场                                                                                    | 次  | 2023年服务活动数 |  |
| 模版下载      | 核心服务机构申请报告提纲<br>服务机构服务人员基本情况表<br>服务机构服务对象情况表<br>真实性声明<br>(请申报机构下载附件,填写完成后在下一步进行附件上传) |    |            |  |
|           | 🗡 下步                                                                                 | 返回 |            |  |

(4)上传申报材料、相关表格、声明以及营业执照、荣誉资质等 佐证材料等。上传完成后点击返回列表即可。

| 申报管理                                                                                         |
|----------------------------------------------------------------------------------------------|
| 核心服务机构调度管理 / 漏積服务机构申报信息                                                                      |
| 基本信息 服务经营情况 申报证明材料上传                                                                         |
| 允许上传 [ .zip, .7z, .rar, .txt, .doc, .docx, .xls, .xlsx, .ppt, .pptx, .pdf ] 格式的文件,大小不超过50MB! |
|                                                                                              |
|                                                                                              |
|                                                                                              |
|                                                                                              |
|                                                                                              |
| ☞ 选择                                                                                         |
| 当前显示第 1 页 共 0条记录                                                                             |

# 4.核心服务机构调度管理

(1)进入基础信息,选择核心服务机构调度数据,点击基础数据 填报按钮。

| 基础信息 -<br>服务机构<br>核心服务机构申报管理 | 基础数 | 女 <b>括</b><br>构调度管理 / 基础数据填报 |    |    |
|------------------------------|-----|------------------------------|----|----|
| 优秀机构评选                       | 调度  | 程份 ▶ 搜索                      |    |    |
| 优秀专家评选                       |     |                              |    |    |
| 核心服务机构调度数据                   | 序号  | 机构名称                         | 年份 | 月份 |
| 服务产品                         |     |                              |    |    |
| 服务专家                         |     |                              |    |    |

(2)按照方框内的提示进行填报,选择好填报的年份、月份,以 及服务机构类别,注意资产、收入、支出及利润的单位为"万元";XXX 服务活动数,指的是调度期内开展的服务活动数量,参与企业数指的 是参与活动的企业数量,服务企业数指的是"一对一"精准服务企业的数 量。

| 机构名称      |                     |   | 机构代码     |                     |   |
|-----------|---------------------|---|----------|---------------------|---|
| 填报年度      |                     | ~ | 月份       | 请选择月份               | ~ |
| 机构类型      | 请选择服务机构类型           | ~ |          |                     |   |
| 服务场所(平方米) | 请输入服务场所 (平方米)       | B | 最务资产(万元) | 请输入服务资产 (万元)        |   |
| 服务场所类型    | 请选择服务场所类型           | ~ |          |                     |   |
| 服务人员数     | 请输入服务人员总数           |   | 本科人数     | 请输入本科人数             |   |
| 中级职称人数    | 请输入中级职称人数           |   |          |                     |   |
| 营业收入(万元)  | 请输入营业收入 (万元)        | B | 段务支出(万元) | 请输入服务支出 (万元)        | 2 |
| 利润总额(万元)  | 请输入利润总额 (万元)        |   |          |                     |   |
| 政策服务活动数   | 请输入政策服务活动数 (场次)     |   | 参与企业数    | 请输入政策服务活动参与企业数 (家次) |   |
| 服务企业数     | 请输入政策服务活动服务企业数 (家次) |   |          |                     |   |

(3)点击导出工作总结上报模板,按模板要求撰写工作总结。点击下一步进入下一个页面。

| 请输入51才有才服劳活动致(劝次)                             | 参与企业数                                                                                                    | 请输入引才育才服务活动参与企业数 (家次)                 |
|-----------------------------------------------|----------------------------------------------------------------------------------------------------|---------------------------------------|
| 请输入引才育才服务活动服务企业数 (家次)                         |                                                                                                    |                                       |
| 点击这里,导出工作总结上报模板                               |                                                                                                    |                                       |
| * 请先导出工作总结模板,按要求填写后再点击下一步,进入附件上传页,上<br>传工作总结。 |                                                                                                    |                                       |
|                                               | 諸語人引才育才服务活动服务企业数 (家次)       请输入引才育才服务活动服务企业数 (家次)       点击这里,导出工作总结上报模板       * 请先导出工作总结操板,按要求编写后再点击下一步,进入附件上传页,上<br>传工作总结。 | □ □ □ □ □ □ □ □ □ □ □ □ □ □ □ □ □ □ □ |

(4)点击附件材料上传,将工作总结上传至系统。上传完成后点击返回列表即可。

| 基础数据 | 1<br>1<br>度管理 / 新增基础数据填报                                                                         |
|------|--------------------------------------------------------------------------------------------------|
| 基本信息 | 附件材料上传<br>.zip, .7z, .rar, .txt, .doc, .docx, .xis, .xisx, .ppt, .pptx, .pdf ] 格式的文件, 大小不超过50MB! |
|      |                                                                                                  |
|      |                                                                                                  |
|      |                                                                                                  |
| 🗲 选择 |                                                                                                  |

5.优秀评选

| ➡ 基础信息 -   | 由报管理                    | E       |      |
|------------|-------------------------|---------|------|
| 服务机构       | 核心服务机构调度管理 / 优秀服务机构申报评选 |         |      |
| 核心服务机构申报管理 |                         |         |      |
| 优秀机构评选     | 优秀服务机                   | 1.构填报   |      |
| 优秀专家评选     | 1                       |         |      |
| 优秀产品评选     | 序号                      | 单位性质    | 机构名称 |
| 核心服务机构调度数据 | 当前显示第                   | 1页共0条记录 |      |
| 服务产品       |                         |         |      |
| 服务专家       |                         |         |      |

(1) 后台选择优秀服务机构/优秀服务产品/优秀服务专家评选。

(2)优秀服务机构评选:点击优秀服务机构填报按钮;按照方框内的要求填写基本信息,注意指标单位,如万元、人等,填写完成后点击下一步进入下一个页面;上传相关证明材料,如服务活动照片、荣誉资质证明等。上传完成后点击返回列表即可。

| 申报管理  | 里<br>周度管理 / 优秀服  | 服务机构申报评选 |  |  |
|-------|------------------|----------|--|--|
| 优秀服务机 | 机构填报             |          |  |  |
| 序号    | 单位性质             | 机构名称     |  |  |
| 当前显示第 | 1页共 <i>0</i> 条记录 |          |  |  |

| 荣誉资质  |                                                                                                   |
|-------|---------------------------------------------------------------------------------------------------|
|       |                                                                                                   |
|       |                                                                                                   |
|       | //<br>请输入荣誉资质,在300-500字以内。                                                                        |
| 机构简介  |                                                                                                   |
|       |                                                                                                   |
|       |                                                                                                   |
|       | 请输入机构简介,在800字以内。                                                                                  |
|       | 下一步返回                                                                                             |
|       |                                                                                                   |
| 甲报管   |                                                                                                   |
| 核心服务机 | 1构调度管理 / 编辑优秀服务机构甲报信息                                                                             |
| 基本信息  | 申报证明材料上传                                                                                          |
| -     |                                                                                                   |
| 允许」   | _传 [ <b>.zip, .7z, .rar, .txt, .doc, .docx, .xls, .xlsx, .ppt, .pptx, .pdf</b> ] 格式的文件,大小不超过50MB! |
|       |                                                                                                   |
|       |                                                                                                   |
|       |                                                                                                   |
|       |                                                                                                   |
|       |                                                                                                   |
|       |                                                                                                   |
|       |                                                                                                   |
|       |                                                                                                   |
| ⁄ □ 选 | 择                                                                                                 |

(3)优秀服务产品评选:点击优秀服务产品填报按钮;按照方框内的要求填写产品基本信息,填写完成后点击下一步进入下一个页面; 上传相关证明材料,如产品服务照片、所获荣誉等。上传完成后点击返回列表即可。

| Ģ | 基础信息 -              | 由报管    | Ŧŧ       |      |
|---|---------------------|--------|----------|------|
|   | 服务机构                | 校心服务机; |          |      |
|   | 核心服务机构申报管理          |        |          |      |
|   | 优秀机构评选              | 优秀服    | 务产品填报    |      |
|   | 优秀专家评选              |        |          |      |
|   | 优秀产品评选              | 序号     | 产品名称     | 所属机构 |
|   | 核心服务机构调度数据          | 当前显示   | 第1页共0条记录 |      |
|   | 服务产品                |        |          |      |
|   |                     |        |          |      |
|   | 」<br>请输入产品介绍,在500字! | 以内。    |          |      |

| 请输入服务产品元 | ≂范性或创新性说明,请逐条列! | я. |  |
|----------|-----------------|----|--|

| 申报管理<br>核心服务机构调度管理 / 编辑优秀服务产品申报信息                                                                            |
|----------------------------------------------------------------------------------------------------|
| 基本信息 申报证明材料上传<br>无许上传 [.zip, .7z, .rar, .txt, .doc, .docx, .xls, .xlsx, .ppt, .pptx, .pdf ] 格式的文件,大小不超过50MB! |
|                                                                                                    |
|                                                                                                    |
| └────────────────────────────────────                                                                        |

(4)优秀服务专家评选:点击优秀服务专家填报按钮;按照方框内的要求填写专家的基本信息,填写完成后点击下一步进入下一个页面;上传相关证明材料,如参与的服务活动照片、所获荣誉资质等。 上传完成后点击返回列表即可。

| 申报管        | <sup>暂理</sup>    |          |            |  |
|------------|------------------|----------|------------|--|
| 核心服务机      | 构调度管理 / 💋        | (秀服务专家申封 | <b>员评选</b> |  |
| 优秀服        | <del>济专家填报</del> | -        |            |  |
| <b>唐</b> 里 | 林夕               | 在政       | 工作单位       |  |
| 序号         | XHA              | 十四       | 工作半位       |  |
| 当前显示       | 第1页共0条记录         | R.       |            |  |
|            |                  |          |            |  |

| 个人简介       |                  |
|------------|------------------|
|            |                  |
|            |                  |
|            | 请输入个人简介,在500字以内。 |
| 研究成果/荣誉/奖励 |                  |
|            |                  |
|            |                  |
|            | 请输入研究成果/荣誉/奖励。   |
|            | 下一步返回            |

| 申报管理<br>核心服务机构调度管理 / 编辑优秀服务专家申报信息 |
|-----------------------------------|
| 基本信息 申报证明材料上传                     |
|                                   |
|                                   |
|                                   |
| ☞选择…                              |

# 6. 企业投诉

(1)点击企业投诉入口,选择企业投诉,将需要投诉的信息填写完整。

| 通知公告 查福                          | 看全部 >>     |
|----------------------------------|------------|
| ·2023年全省中小微企业核心服务机构运营情况通报        | 2024-07-08 |
| ·关于组织开展2024年湖南省中小微企业核心服务机构认定工作的  | 2024-06-26 |
| ·关于调度2023年度湖南省中小微企业核心服务机构运营情况的通  | 2024-05-16 |
| ·关于公布湖南省中小微企业核心服务机构(2023-2026)名… | 2023-11-21 |
| ·关于2023年度湖南省中小微企业核心服务机构拟认定单位的公示  | 2023-11-13 |

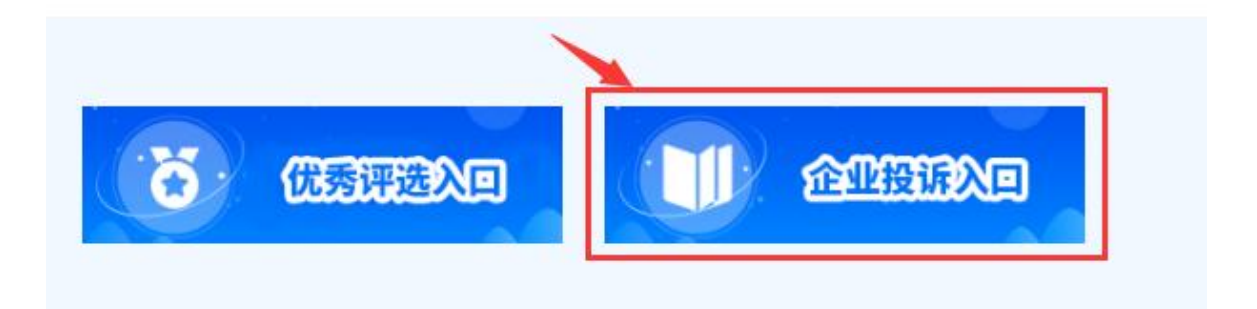

| 首页   | 企业投诉                 | 处理结果 联系我们    |
|------|----------------------|--------------|
| _    |                      |              |
| 投诉登记 |                      |              |
|      | 投诉企业基本信息:            |              |
|      | *单位名称:               | 请输入投诉方单位名称   |
|      | * <mark>联</mark> 系人: | 请输入投诉方联系人姓名  |
|      | *联系电话:               | 请输入投诉方联系电话   |
|      | 被投诉方基本信息:            |              |
|      | *单位名称:               | 清输入被投诉方单位名称  |
|      | * 所属市州:              | 湖南省          |
|      | *详细地址:               | 请输入被投诉方详细地址  |
|      | *联系人:                | 请输入被投诉方联系人姓名 |
|      | *联系电话:               | 请输入被投诉方联系电话  |
|      | 投诉事项:                |              |
|      |                      | 请输入投诉内容      |

(2) 选择处理结果,查看投诉处理情况。

| 首页 | 企业投诉    | 处理结果                                           | 联系我们  |
|----|---------|------------------------------------------------|-------|
|    | * 手机号码: | 请输入您登记投诉信息时预留的联系方式<br>提示: 请输入手机号码, 此号码用于处理查询的唯 | 发送检证码 |
|    | *验证码:   | 请输入接收的验证码                                      |       |
|    |         | 擬                                              |       |

#### 7.系统操作问题答疑

(1) 用户无法打开湖南省中小企业公共服务平台门户网站。

进入门户网站时,如提示无法加载、无法打开网页等问题,首先 核对网址是否正确: https://www.smehn.cn/; 其次,请确认浏览器是否 支持,建议使用谷歌、360、Edge 等浏览器。

(2) 用户注册问题。

服务机构进行首次注册时,请选择服务机构注册,一定不要选择 企业注册,如已经注册为企业,请及时联系技术人员进行更改;如窗 口平台与服务机构为同一主体,服务机构需另外重新注册账号,不能 直接使用窗口平台账号,如遇发布活动,请使用窗口平台账号发布, 可将主办方/承办方填写窗口平台名称,协办方填写服务机构名称,活 动发布一次即可,无需重复发布。

(3) 用户登录问题。

用户登录时如遇用户名或密码错误,请检查用户名、密码是否输 入正确,一定要注意大小写和特殊字符;如需修改账号绑定的手机号 码,请点击手机号变更申诉进行修改;如遗忘密码,请点击忘记密码 进行密码重置;如遗忘用户名、绑定手机号码、密码,或收不到验证 码,请及时联系技术人员处理。

| 用户登录      | ● 立即注册        |
|-----------|---------------|
| 1 用户名/邮箱  |               |
| 8 密码      |               |
| ● 手机验证码   | 发送验证码         |
| □ 记住密码 手机 | 号变更申诉   忘记密码? |
| 登录        |               |
|           |               |
|           |               |

(4) 填报的信息有误需要修改的问题。

如需修改已提交的数据及信息,可在列表栏右侧点击编辑即可进行修改。

| 所在地区                | 联系人 | 联系方式 | 审核状态 | * | 操作       |
|---------------------|-----|------|------|---|----------|
| Construction of the |     |      |      |   | 编辑 查看 删除 |

(5) 上传附件的问题。

附件、证明材料上传时,请注意支持上传的文件格式;如需上传 多个材料,先选择需要上传的附件,选择完成后,点击上传按钮即完 成附件上传;如附件较多,可统一打包上传文件压缩包,压缩包大小 不能超过 50M;如需删除已上传的附件材料,在附件上传页面,点击 附件右下角删除按钮即可。

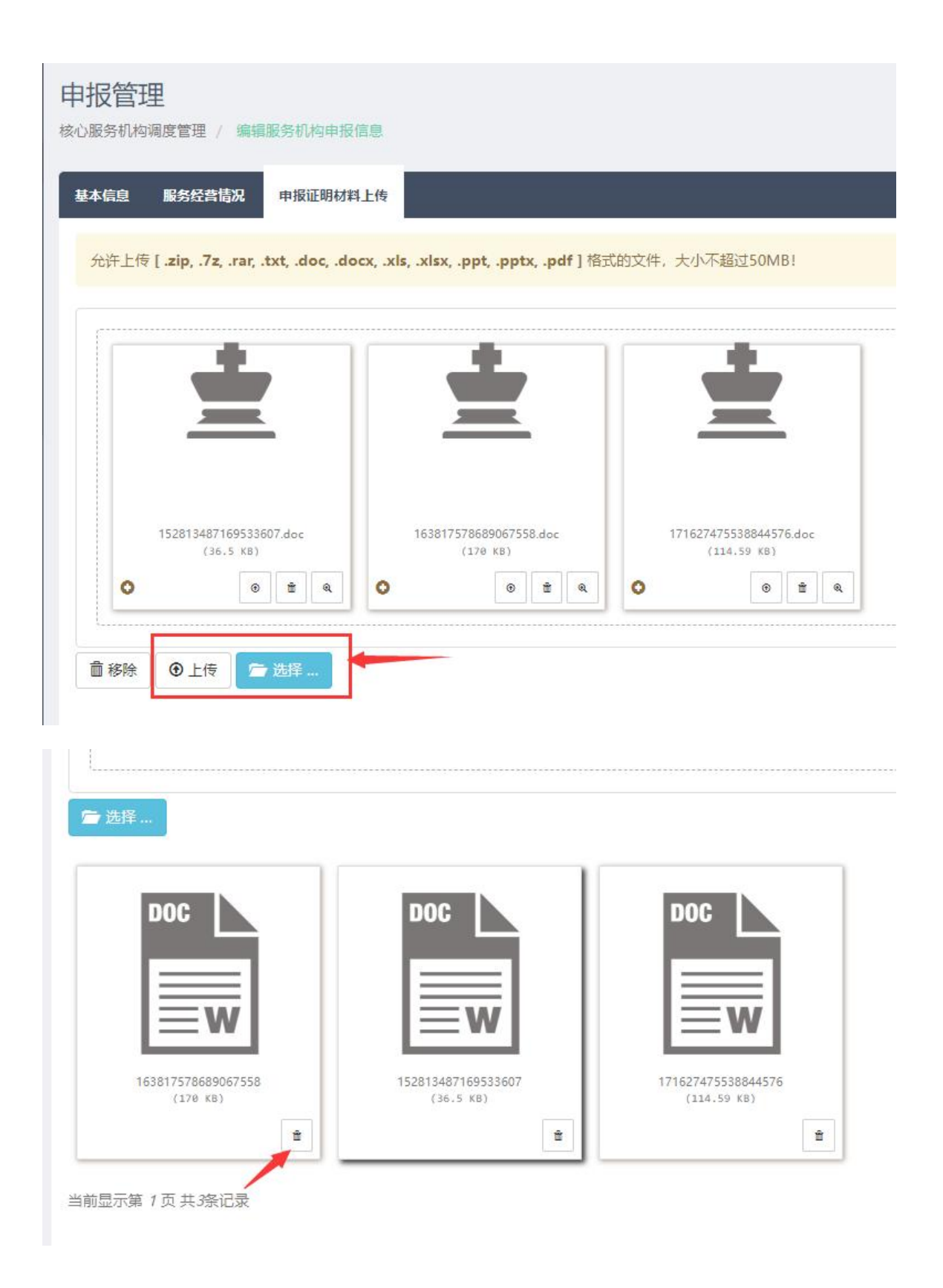

备注:填报过程中如遇到系统问题,请拨打技术电话:0731-89706287, 如遇到填报问题,请拨打咨询电话:0731-89706283。